# SNR-S2200G-8T-POE

1 3 5 7 9 • • • • • Link/Act • • • • PoE 2 4 6 8 10 • • • • Link/Act

Управляемый коммутатор уровня 2

SNR

РУКОВОДСТВО ПОЛЬЗОВАТЕЛЯ

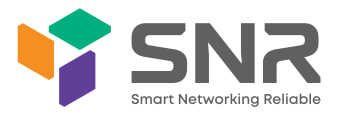

SNR-S2200G-8T-POE

# Краткое руководство по установке коммутатора

Краткое руководство описывает процесс установки коммутатора, включая базовое описание продукта, начальные шаги по монтажу и т.д.

## 1. Описание передней и задней панелей коммутатора

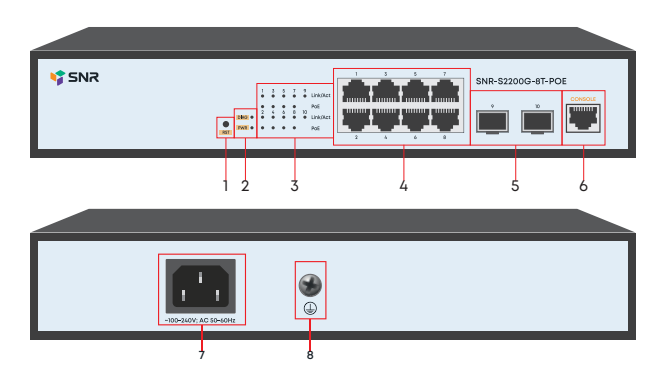

| Nº | Наименование           | Описание                                  |                                                    |
|----|------------------------|-------------------------------------------|----------------------------------------------------|
| 1  | RST                    | Кнопка сброса конфигурации                |                                                    |
| 2  | DIAG                   | Индикатор статуса работы коммутатора      |                                                    |
|    |                        | Зеленый                                   | Коммутатор загружается<br>или работает некорректно |
|    |                        | Зеленый мигающий                          | Коммутатор работает нормально                      |
|    | PWR                    | Индикатор питания                         |                                                    |
|    |                        | Зеленый                                   | Питание подключено                                 |
|    |                        | Выкл.                                     | Питание отсутствует                                |
| 3  | 1-10                   | Индикаторы работы портов                  |                                                    |
|    |                        | Выкл.                                     | Порт выключен<br>или соединение не установлено     |
|    |                        | Зеленый                                   | Установлено соединение на порту                    |
|    |                        | Зеленый мигающий                          | Идет передача данных                               |
|    | PoE                    | Индикаторы состояния РоЕ                  |                                                    |
|    |                        | Вкл.                                      | Питание подключено                                 |
|    |                        | Выкл.                                     | Питание отсутствует                                |
| 4  | 1-8                    | Порты 10/100/1000BaseT с поддержкой РоЕ   |                                                    |
| 5  | 9-10                   | Порты SFP 100/1000BaseX                   |                                                    |
| 6  | Console                | Консольный порт                           |                                                    |
| 7  | ~100-240V AC; 50-60Hz; | Разъем АС питания: ~100-240V AC; 50-60Hz; |                                                    |
| 8  | Заземление             | Винт для заземления коммутатора           |                                                    |

#### 2. Установка и подключение

Перед началом монтажа обеспечьте защиту от статического электричества, используйте антистатические перчатки или браслет.

# 2.1. Установка коммутатора в 19" шкаф

Прикрепите к коммутатору кронштейны для установки в стойку.

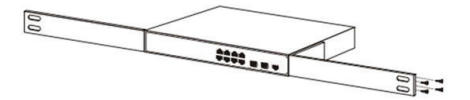

Установите устройство в стойку и затяните винты. Внимание: оставляйте промежутки между оборудованием не менее 1 U для теплоотвода.

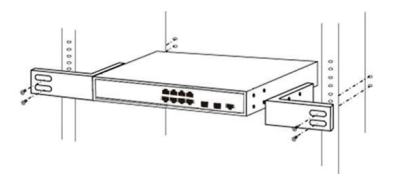

#### 2.2 Установка коммутатора на столе

Прикрепите резиновые ножки и установите устройство на стол.

# 2.3 Подключение кабеля заземления и кабеля питания

Подключите кабель заземления к шине заземления с одной стороны и к коммутатору с другой.

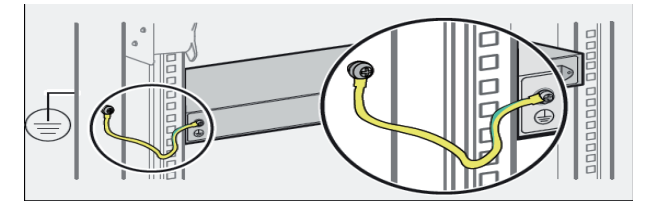

Подключите кабель питания АС к коммутатору.

# 3. Доступ к коммутатору через Ethernet порт

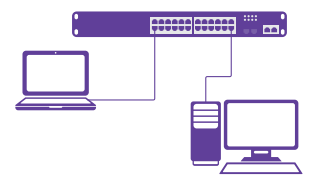

Соедините порт коммутатора с сетевой картой ПК, подключите питание к коммутатору. Настройте на сетевой карте ПК IP-адрес из диапазона 192.168.1.2-254, например 192.168.1.100. Откройте WEB-браузер и введите адрес http://192.168.1.1 для доступа к WEB-интерфейсу.

| Параметр                          | Значение    |
|-----------------------------------|-------------|
| IP-адрес коммутатора по умолчанию | 192.168.1.1 |
| Имя пользователя по умолчанию     | admin       |
| Пароль по умолчанию               | admin       |

# 4. Техническая поддержка

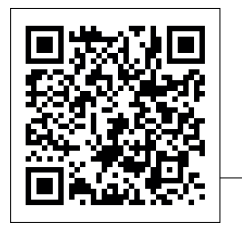

По вопросам гарантийного обслуживания и технической поддержки коммутаторов марки SNR вы можете обратиться:

Портал технической поддержки: support.nag.ru

Web: snr.systems

Адреса сервисных центров и полное положение о гарантийном обслуживании расположены на веб-странице: http://shop.nag.ru/article/warranty